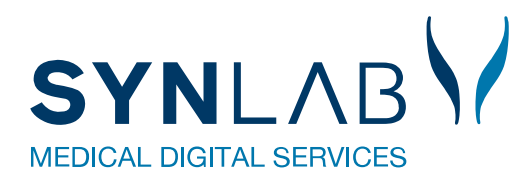

# Bookingsystem

Vejledning til vaccinationssteder/Multisteder

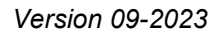

# Indhold

| 1.0 Opsætning af et nyt vaccinationssted                                  | 2 |
|---------------------------------------------------------------------------|---|
| 1.1 Opsætning af vaccinationssted                                         | 2 |
| 1.1.1 Import af vaccinationssted (fil-indlæsning)                         | 2 |
| 1.1.2 Opret nyt eller eksisterende vaccinationssted med kalenderopsætning | 2 |
| 1.1.3 Opret nyt eller rediger eksisterende vaccinationssted               | 3 |
| 1.1.4 Oprettelse af MultiSted                                             | 5 |

# 1.0 Opsætning af et nyt vaccinationssted

# 1.1 Opsætning af vaccinationssted

Vaccinationssteder, som skal benyttes, oprettes således:

Vælg først **Opsætning → Vaccinationssteder**. Herfra vælges, om man selv vil oprette stederne, eller om de skal indlæses. Vælg også, om kalenderopsætningen skal kopieres. Der kan oprettes en skabelon med navnet **!!Skabelon** med opsætninger til **Prøverum** og **Ugeopsætning**, som kan anvendes til at kopiere fra.

Se de forskellige muligheder i denne vejledning under punkt 1.1.1 – 1.1.3

# 1.1.1 Import af vaccinationssted (fil-indlæsning)

Ønskes import af vaccinationssteder fra en SOR-udtrukket Excel-fil, vælges Importer. Vælg filen og indlæs.

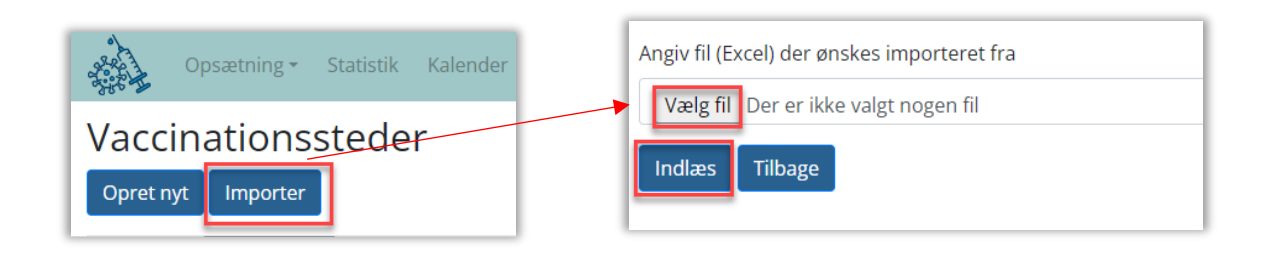

Hvis et vaccinationssted er indlæst med en forkert adresse, vil der stå to spørgsmålstegn foran navnet (**??Navn**). For at rette navn og adresse, vælges **Ret**.

|   | Vaccinationssteder<br>Opret nyt Importer |               |          |                                      |               |        |            |                       |      |        |
|---|------------------------------------------|---------------|----------|--------------------------------------|---------------|--------|------------|-----------------------|------|--------|
| l | Navn                                     | Rekvirentkode | Stedkode | Adresse                              | Regionsnummer | Status | FTelefonNr |                       |      |        |
|   | !! skabelon Apotek                       |               |          | Odeons Kvarter 6, st., 5000 Odense C | 1085          | 0      |            | Ret Vis<br>Kopier til | Vælg | Kopier |

Se punkt 1.1.3 for udfyldelse af vaccinationsstedets oplysninger.

# 1.1.2 Opret nyt eller eksisterende vaccinationssted med kalenderopsætning

Et nyt eller eksisterende vaccinationssted kan oprettes direkte med kalenderopsætning fra et eksisterende vaccinationssted. **Prøverum/Ugeopsætning** kopieres med og kan som udgangspunkt anvendes til kalenderen for booking af vaccinationstider.

Anvend "kopier"/"kopier til" således:

Opsætning → Vaccinationssteder → Kopier, hvis man vil kopiere ugeopsætning og prøverum til nyt sted.

Opsætning → Vaccinationssteder → Kopier til, hvis man vil kopiere ugeopsætning og prøverum <u>til et eksisterende</u> sted uden kalenderopsætning.

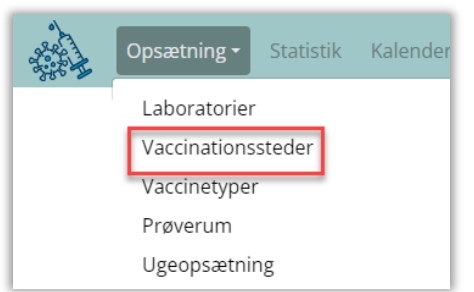

| Vaccinationssteder<br>Opret nyt Importer |               |          |                                      |             |           |                       |           |            |               |
|------------------------------------------|---------------|----------|--------------------------------------|-------------|-----------|-----------------------|-----------|------------|---------------|
| Navn                                     | Rekvirentkode | Stedkode | Adresse                              | Regionsnumm | er Status | FTelefonNr            |           |            |               |
| ‼ skabelon Apotek                        |               |          | Odeons Kvarter 6, st., 5000 Odense C | 1085        | 0         |                       | Ret Vis   | Vælg Kopie | er Kopier til |
|                                          |               |          |                                      |             |           |                       |           |            |               |
|                                          |               |          |                                      |             | the lo    | psætning <del>-</del> | Statistik | Kalender   | Søgning       |

Obs! For at se opsætningen for den, man vil kopiere fra, vælges **Opsætning** og derefter **Prøverum** eller **Ugeopsætning**.

| Opsætning <del>-</del>                        | Statistik | Kalender | Søgning |
|-----------------------------------------------|-----------|----------|---------|
| Laboratorier<br>Vaccinationss<br>Vaccinetyper | teder     |          |         |
| Prøverum                                      | ~         |          |         |
| <br>ogeopsætnin                               | g         |          |         |

Navnet tilrettes, og de informationer, som ikke er overført fra skabelonen, indtastes (se punkt 1.1.3) og gemmes. Stedet vil være oprettet under **Vaccinationssteder** med statussen **Inaktiv**, så der ikke kan bookes tider.

| I | Opsætning • Statistik Kalender Søgning Steder • Spo | ring Udeståender <del>-</del> Kon | takt Skift ko | deord Log ud                         |               |        |            | Vaccinationsklinik Region Sj, TCDK Karl Test |
|---|-----------------------------------------------------|-----------------------------------|---------------|--------------------------------------|---------------|--------|------------|----------------------------------------------|
| l | Vaccinationssteder<br>Opret nyt Importer            |                                   |               |                                      |               |        |            |                                              |
|   | Navn                                                | Rekvirentkode                     | Stedkode      | Adresse                              | Regionsnummer | Status | FTelefonNr |                                              |
| l | ‼ skabelon Apotek                                   |                                   |               | Odeons Kvarter 6, st., 5000 Odense C | 1085          | 0      |            | Ret Vis Vælg Kopier<br>Kopier til            |

Skal der tilrettes i **Prøverum** og/eller **Ugeopsætning** på et inaktivt vaccinationssted, klikkes på **Vælg**. Det er derefter den valgte klinik, der rettes på, under **Opsætning**.

Vaccinestedet aktiveres, og **Kalenderen** udrulles hver nat. Hvis man ønsker kalenderen udrullet tidligere, kan man selv opdatere kalenderen.

#### 1.1.3 Opret nyt eller rediger eksisterende vaccinationssted

Vil man oprette et nyt vaccinationssted manuelt, vælges Opret nyt.

Vil man redigere et eksisterende sted, vælges Ret.

| Opsætning -           | Statistik K  | alender Idag | Søgning Steder | r • Ankomst | : Sporing Udest | åender - Kontakt Skift kodeord | Log ud |               |        | A Vaccina  | itioner Synlab Kalundborg Vaccinat | tionsklinik |
|-----------------------|--------------|--------------|----------------|-------------|-----------------|--------------------------------|--------|---------------|--------|------------|------------------------------------|-------------|
| Vaccination           | ssteder      |              |                |             |                 |                                |        |               |        |            |                                    |             |
| Navn                  | _            |              | Rekvirent      | kode        | Stedkode        | Adresse                        |        | Regionsnummer | Status | FTelefonNr |                                    |             |
| A Vaccinationer Synla | o Kalundborg |              | 906143         |             | vmk             | Hareskovvej 13, 4400 Kaluno    | iborg  | 1085          | 1      |            | Ret Vis Kopier Kop                 | pier til    |

I begge tilfælde kommer man ind og kan indtaste/ændre oplysninger for Vaccinationsstedet.

#### **Oplysninger til vaccinationssted**

## Generelt

FLaboratorield: Er udfyldt.

**Navn**: Navngiv stedet med lokalitet, f.eks. "Ballerup Vaccinationscenter".

**Stedkode**: Valgfri unik kode. Kan bruges på login-siden til direkte adgang.

Rekvirentkode: SOR-kode/ydernummer

Adresse: Vaccinationsstedets adresse

FPosition: Vaccinationsstedets placering. Vises på www.vacciner.dk

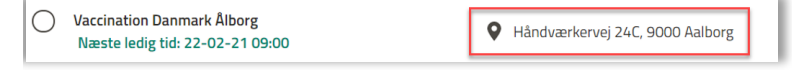

Regionsnummer: Angiv regionskode.

Status: 0 er inaktivt - 1 er aktiv.

FUrI: Benyttes ikke.

**FInfoTekst**: Informationstekst, der vises på **www.vacciner.dk**, når bookingen bekræftes.

| Bekræft tid                                                                                        |                                                                          |
|----------------------------------------------------------------------------------------------------|--------------------------------------------------------------------------|
| Vaccinationssted:<br>Vaccination Danmark Ålborg<br>Håndværkervej 24C, 9000 Aalborg                 | Info fra vaccinationssted:<br>Parkerinesolads Amalieeade 17. 9000 Ålbore |
| Dato og tidspunkt:<br>1. Vaccination: 22-02-2021 Kl: 09:00<br>2. Vaccination: 15-03-2021 Kl: 09:00 | 04 9                                                                     |

FTelefonNr: Vises under valg af prøvetagningssted (Søgning).

**FMultiSted**: Hvis man har flere vaccinationssteder på samme adresse og med samme ydernummer, kan man få disse steder vist i et fælles "prøverum". Se vejledning på **www.smds.dk**.

#### Ankomst

AfvisTekst: Der kan skrives en tekst, som vises på ankomststanderen.

**FIngenRekvisitionerTekst**: Der kan skrives en tekst, som vises når der ikke er en booking.

**FAnkomstTekst**: Der kan skrives en tekst, som udskrives på ankomststanderen og på udskriften.

**FSekventielleNumre**: Kaldenumrene vælges i en bestemt rækkefølge.

| Generelt                                                                                                    |   |
|----------------------------------------------------------------------------------------------------|---|
| FLaboratorield                                                                                                    |   |
| Vaccinationsklinik Region Sj, TCDK                                                                                                    | ~ |
| Navn                                                                                                    |   |
| A Vaccinationer (ingen 2. stik) TEST Synlab                                                                                                 |   |
| Stedkode                                                                                                    |   |
| vmf                                                                                                    |   |
| Rekvirentkode                                                                                                    |   |
| 906141                                                                                                    |   |
| Adresse                                                                                                    |   |
| Vesterled 24, 4690 Haslev                                                                                                    |   |
| FPosition                                                                                                    |   |
| 55.3242042,11.95476774                                                                                                    |   |
| Regionsnummer                                                                                                    |   |
| 1085                                                                                                    |   |
| Status                                                                                                    |   |
| 1                                                                                                    |   |
| FUrl                                                                                                    |   |
|                                                                                                    |   |
| FinfoTekst                                                                                                    |   |
| <b>B</b> $I$ $\underline{U}$ $\underline{\sigma}$ $\underline{\Xi}$ $\bullet$ 16 $\bullet$ <b>e A</b> $\bullet$ $\underline{\Xi}$ $\bullet$ | , |
| Test af FinfoTekst                                                                                                    |   |
|                                                                                                    |   |

| FTelefonNr |  |
|------------|--|
|            |  |
| FMultiSted |  |
|            |  |

| Ankomst                     |  |  |  |  |  |  |  |
|-----------------------------|--|--|--|--|--|--|--|
| FAfvisTekst                 |  |  |  |  |  |  |  |
| Der er ingen tidsbestilling |  |  |  |  |  |  |  |
| FIngenRekvisitionerTekst    |  |  |  |  |  |  |  |
| Der er ingen rekvisition    |  |  |  |  |  |  |  |
| FAnkomstTekst               |  |  |  |  |  |  |  |
| Tag plads på de røde stole  |  |  |  |  |  |  |  |
| FSekventielleNumre          |  |  |  |  |  |  |  |

# Booking

**FBookingMuligt**: Felt markeret → Kalender åben for booking.

**FPatientBooking**: Felt markeret  $\rightarrow$  Administrator kan booke tider til borgere i kalenderen. Her er kalenderen ikke synlig for borgeren.

FPraksis: Skal vælges, for at booking er muligt.

| Booking         |
|-----------------|
| FBookingMuligt  |
|                 |
| FPatientBooking |
|                 |
| FPraksis        |
|                 |

## 1.1.4 Oprettelse af MultiSted

Hvis man har flere vaccinationssteder på samme adresse og med samme ydernummer, kan man få disse steder vist i et fælles "prøverum".

Opret et fælles sted under: Vælg Ambulatorie → Opret nyt.

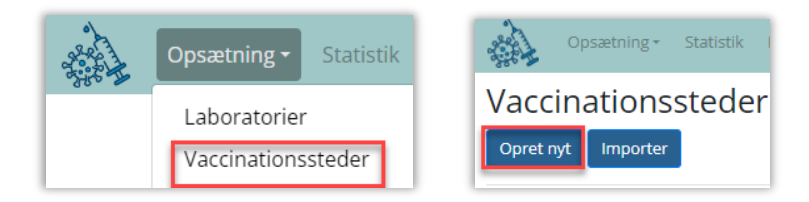

Indsæt samme adresse og FRekvirent som ved vaccinationsstederne. Sæt flueben i FMultisted.

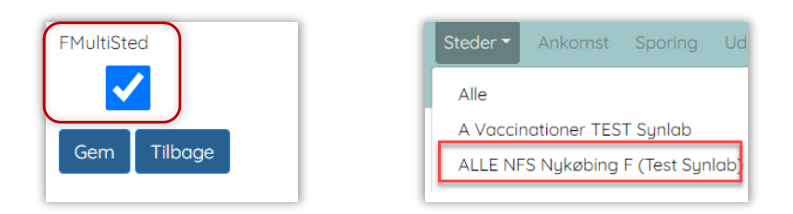

Vælg det nye sted under Steder. Vælg I dag – så ses alle steder med samme ydernr. i det samme prøverum.

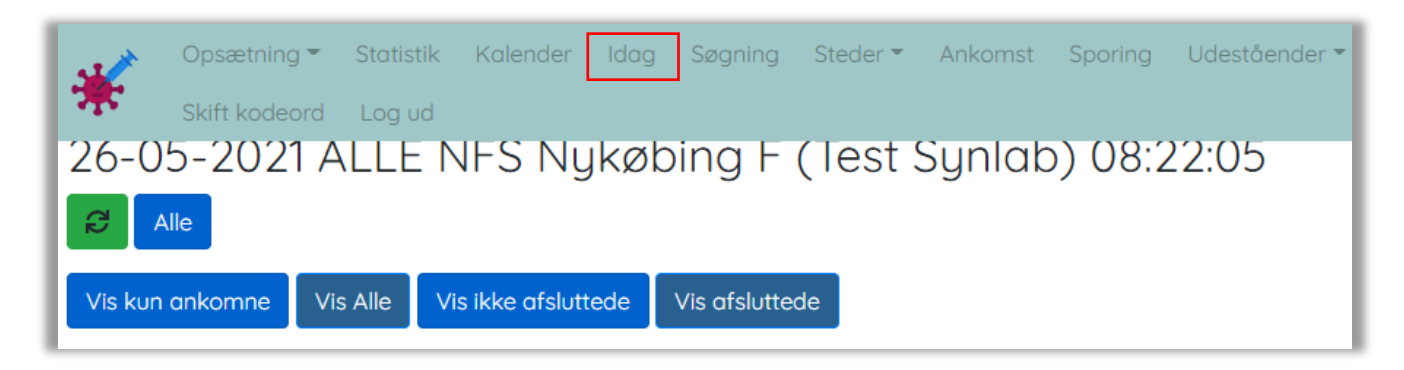

Hvis man ønsker at se enkelte vaccinetyper, kan man oprette nye prøvetagningsrum med de forskellige analyser og derefter sortere dem i visningen.

| 05-09-2023 A Vaccinationer Synlab Vordingborg |       |         |        |            |         |               |         |         |  |
|-----------------------------------------------|-------|---------|--------|------------|---------|---------------|---------|---------|--|
|                                               | đ     | Alle    | Influe | enza/pneun | nokok   | Moderna       | Spor 1  |         |  |
|                                               | Vis k | un anke | omne   | Vis Alle   | Vis ikl | ke afsluttede | Vis afs | luttede |  |